深入剖析配置Cisco交换机以及集线器的方法思科认证 PDF转 换可能丢失图片或格式,建议阅读原文

https://www.100test.com/kao\_ti2020/644/2021\_2022\_E6\_B7\_B1\_ E5 85 A5 E5 89 96 E6 c101 644393.htm 对于任何类型的交换 机或集线器,必须遵循下列的指示。打开硬件的包装箱,并 确认其中的内容符合包装。堆叠或将交换机安装在支架上(正 确使用橡胶垫或者支架),其位置和任何连接的10BaseT设备的 距离不能超过100米,温度必须适合产品,并且保持足够的通 风。当选择电缆时,在任何端口上都使用直通电缆,其上没 有标"X"记号。X代表交叉电缆。类型5电缆适合所有端口 ,100BaseFX端口除外,它需要光纤介质。确认电源插座的电 压和标签上指明的电压是一样的,并连接电源。有一种方法 可以配置Cisco交换机 Catalyst 2820交换机。这种方法说明了带 外管理。那就是,从终端上管理交换机,这个终端直接连接 在交换机的一个串行口上。这种方法的优越性在于,无论交 换机的网络连接是否可用,都可以工作。配置Cisco交换 机Catalyst 2820交换机的步骤如下: 配置Cisco交换机,并观 察加电自检,此时所有端口的二极管都必须变成绿色,然后 熄灭。 用正确的电缆,将设备连接到集线器上。 将VT-100终端或仿真器连接到EIA/TIA-232(RS-232)端口上, 设置为9600 bps, 8个数据位, 1个停止位, 没有奇偶校验, 并 按下S以访问System Configuration(系统配置)菜单, 登录。 并通过再次选择S而修改Switching Mode (交换模式)。然后选 择代表期望的交换模式的数字。这个步骤是必须的,如果并 不希望使用快速转发交换模式。 按下X以退回到主菜单, 然后按下N访问Network Management(网络管理)菜单,在这里

可以配置协议。 选择I访问IP Configuration(IP配置),然后 再次选择I,以指定一个IP地址。当在第一次指定后,再次指 定IP地址时,必须重新启动交换机,以使地址生效。选择S 和G,以分别指定合适的子网掩码和Default Gateway(默认网 关)。 选择X以退回到主菜单,再次选择S以进入系统,并 且选择R以重新启动交换机,并保留指定的参数。安 装FastHub 316C或FastHub 316T的过程中,其初始的步骤和交 换机安装中的打开包装和验证程序是一样的。在打开包装和 从物理上安装集线器之后,可以进一步的进行配置Cisco交换 机。 在插入集线器,验证POST后,将设备连接到RJ-45端 口上。 将节点连接到控制台端口上,并配置终端仿真程序 为9600波特,8个数据位,1个停止位和没有奇偶校验。在 管理控制台登录。 选择IP Configuration(IP配置)菜单。设 置IP地址、子网掩码、默认网关和DNS服务器。如果正在使 用另一个路由选择协议,则禁用RIP。 退回到主菜单,并 退出控制台。 编辑特别推荐: 思科Catalyst交换机配置维护方 法 100Test 下载频道开通, 各类考试题目直接下载。详细请访 问 www.100test.com